#### Seminary Registration 2024-2025 School Year

Seminary registration consists of two parts: (1) High School Registration and (2) Church registration

Part 1: Choose "Religious Release (LDS Seminary)" as a class while registering for next year's classes at the high schoolPart 2: Church Registration: The way for parents to register their student(s) is online at <u>mySeminary.churchofjesuschrist.org</u>

#### Register Using a Mobil Device at mySeminary.churchofjesuschrist.org

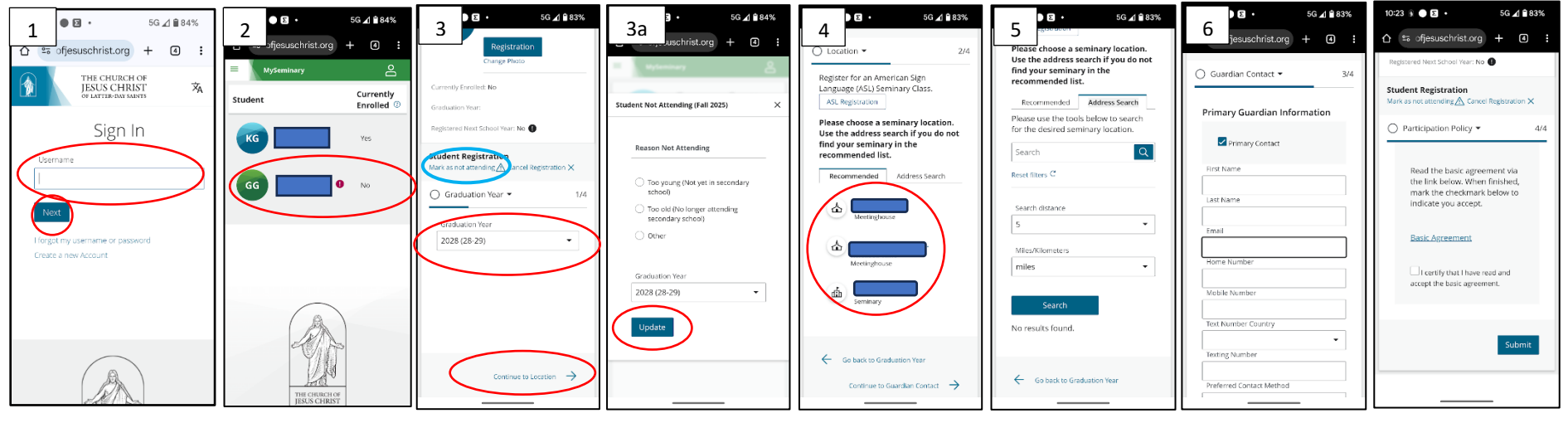

#### 1. Go to

mySeminary.church ofjesuschrist.org and sign in with your church account. Upon logging in, you will be presented with a menu with the names of all your children eligible for seminary enrollment, as shown. 2. Click on the name of the child that you would like to register. Their full profile will appear as shown below. To begin the registration process, click the **Registration** button.

3. Select the anticipated graduation year from the dropdown menu. And then click "Continue to Location"
 If student is too young or tool old

young or tool old to be attending seminary click on the link in the blue circle and follow instructions in step 3A 3a. If your student is currently in 7<sup>th</sup> grade year please select too young and input the correct graduation year and select update.

If your student is too old please select "Too old" and select update 4. After selecting the student's graduation year, click on the location tab. Here you will choose the seminary building that your child will attend.

### 5. If you do not see the correct building, use the **Address Search** tab.

Here you can use your home address (select correct search distance) or the seminary address you want your student attending to select the correct seminary program.

6. After selecting

a seminary
building, click on
the Guardian

Contact tab. Here,

you will add
contact
information that
will be linked to
the student's
seminary profile.
Use the check
boxes to
designate a
primary contact.

7. Lastly, click on the **Participation Policy** tab. Read through the basic agreement. Check the box below it to certify that you have read and you accept the agreement. Click **Submit**.

# Seminary Registration 2024-2025 School Year

Seminary registration consists of two parts: (1) Church registration and (2) High School Registration

**Part 1**: Choose "Religious Release (LDS Seminary)" as a class while registering for next year's classes at the high school **Part 2**: Church Registration: The way for parents to register their student(s) is online at <u>mySeminary.churchofjesuschrist.org</u>

# Register on a computer at mySeminary.churchofjesuschrist.org

|                          |                                                                                                    | 1 Go to mySeminary churcho                                                                                                    | fiecuschrist and sign in with                                                                                                    |
|--------------------------|----------------------------------------------------------------------------------------------------|----------------------------------------------------------------------------------------------------|----------------------------------------------------------------------------------------------------|
| duation Date             | Actions                                                                                                    | vour church account. Upon lo                                                                                                    | gging in, you will be presented                                                                                                    |
| 6                        | Register for Seminary     Needs to make up absence(s)                                                                                                    | with a menu with the names of seminary enrollment, as show                                                                                                    | of all your children eligible for<br>m.                                                                                                    |
|                          | Register for Seminary                                                                                                    |                                                                                                    |                                                                                                    |
|                          |                                                                                                    | Student Registration                                                                                                    | Mark as not attending Cancel Registration X                                                                                                    |
| Registration             | 2. Click on the name of the child that you wo                                                                                                    | of<br>uld                                                                                                    | t O Participation Policy                                                                                                    |
| ~                        | like to register. Their                                                                                                    | full                                                                                                    |                                                                                                    |
|                          | shown. To begin the                                                                                                    | 3. Select the anticipa                                                                                                    | ted graduation year from the dropdown                                                                                                    |
| 2                        | registration process,                                                                                                    | click menu. If student is to                                                                                                    | o young or tool old to be attending seminary click                                                                                                    |
|                          | the <b>Registration</b> butt                                                                                                    | on. on the link in the blue                                                                                                    | circle and follow instructions in step 3A                                                                                                    |
|                          | colocting the student                                                                                                    | -                                                                                                    | Student Not Attending (Fall 2025)                                                                                                    |
| 4 4. After s             | selecting the student                                                                                                    | S                                                                                                    | Reason Not Attending                                                                                                    |
| <sup>y in</sup> graduati | on year, click on the l                                                                                                    | ocation tab.                                                                                                    | Too young (Not yet in secondary school)                                                                                                    |
| Here γοι                 | u will choose the sem                                                                                                    | hinary                                                                                                    | <ul> <li>Too old (No longer attending secondary school)</li> <li>Other</li> </ul>                                                                                                    |
| building                 | g that your child will                                                                                                    | attend.                                                                                                    | Graduation Year                                                                                                    |
|                          | 6. After selecting a                                                                                                    | seminary building, click on the                                                                                                    | Jupdate 3a.                                                                                                    |
| ou do not see the        | Guardian Contact t                                                                                                    | ab. Here, you will add contact                                                                                                    |                                                                                                    |
| t building, use          | information that wi                                                                                                    | ll be linked to the student's                                                                                                    | 3a. If your student is currently in 7 <sup>th</sup> grade                                                                                                    |
|                          | seminary profile. Us                                                                                                    | se the check boxes to designate                                                                                                    | a graduation year and soloct undate. If your                                                                                                    |
| ome address              | primary contact.                                                                                                    |                                                                                                    | student is too old please select "Too old" an                                                                                                    |
| t correct search         | Student Registration                                                                                                    | an in an among Carlo Constitution of A                                                                                                    | select undate                                                                                                    |
| ce) or the               | Primary Guardian Information                                                                                                    | Additional Guardian Information 6                                                                                                    | Graduation Year     Constant     Guardian Constant     Participation Policy                                                                                                    |
| arv address vou          | Primary Contact                                                                                                    | Invergional                                                                                                    |                                                                                                    |
| /our student             | <b>-</b>                                                                                                    |                                                                                                    | Read the basic agreement via the link below. When finished, mark the checkmark below to indicate you accept.                                                                                                    |
| ling to select the       | 7. Lastly, cli                                                                                                    | ck on the <b>Participation Policy</b> tab.                                                                                                    | Basic Agreement                                                                                                    |
| ang to beleet the        |                                                                                                    | the the besid early and the set the set                                                                                                    |                                                                                                    |
| t seminary               | Read throug                                                                                                    | sh the basic agreement. Check the                                                                                                    | Leartify that I have read and accept the brain recomment                                                                                                    |
|                          | Image: second system         Image: second system         Image: second system | Actions         Actions         Image: Construction of the child that you woolk to register. Their profile will appear as shown. To begin the registration process, or the Registration butt         Image: Construction of the child that you woolk to register. Their profile will appear as shown. To begin the registration process, or the Registration butt         Image: Construction of the child that you woolk to register. Their profile will appear as shown. To begin the registration process, or the Registration butt         Image: Construction of the student's graduation year, click on the I Here you will choose the sem building that your child will         Image: Construct to the student's graduation year, click on the I Here you will choose the sem building that your child will         Image: Construct to the student's graduation year, click on the I Here you will choose the sem building that your child will         Image: Construct to the student's graduation year, click on the I Here you will choose the sem building that your child will         Image: Construct to the sem to the student's graduation year, click on the I Here you can use to the sem to the sem to the se | addition Date       Actions         addition Date       Actions         addition Date test       Actions         addition year, click on the location tab.       Actions test test         addition year, click on the location tab.       Actions         Here you will choose the seminary       Building, click on the         building use       Actions test test         tourset search       Action that will be link |